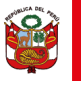

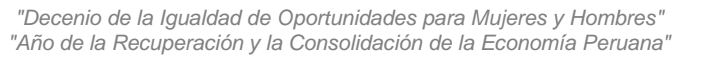

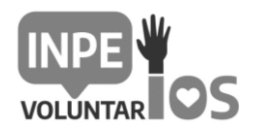

## INSTRUCTIVO PARA SU POSTULACIÓN

- 1. Ingrese al siguiente link: <u>https://voluntariado.inpe.gob.pe/</u>
- 2. Ingrese a "Postula Aquí" para crear su cuenta de acceso.

| <b>Estado de la Cor</b><br>[Seleccionar op<br>Número de registro | n <b>vocatoria:</b><br>ción]<br>os 10 por página | Convocator             | ias de Voluntari<br>Postula Aqui 😨<br>Directiva Base | iado<br>Anexos                       |                                          |
|------------------------------------------------------------------|--------------------------------------------------|------------------------|------------------------------------------------------|--------------------------------------|------------------------------------------|
| Categoria 🌐                                                      | Titulo <sup>11</sup>                             | Estado<br>Convocatoria | Requisitos y<br>Cronogramas                          | Evaluación de<br>expediente de poste | alación <sup>T1</sup> Resultado<br>Final |
| VOLUNTARIADO                                                     | VOL-004-2022-INPE                                | VIGENTE                | ۲,                                                   |                                      |                                          |
| VOLUNTARIADO                                                     | VOL-003-2022-INPE                                | VIGENTE                | ۲,                                                   |                                      |                                          |
| VOLUNTARIADO                                                     | VOL-002-2022-INPE                                | VIGENTE                | ۲,                                                   |                                      |                                          |
| VOLUNTARIADO                                                     | VOL-001-2022-INPE                                | CONCLUIDA              | Å                                                    | ۲                                    | <u>ک</u>                                 |

3. Ingrese a "Registrate aquí"

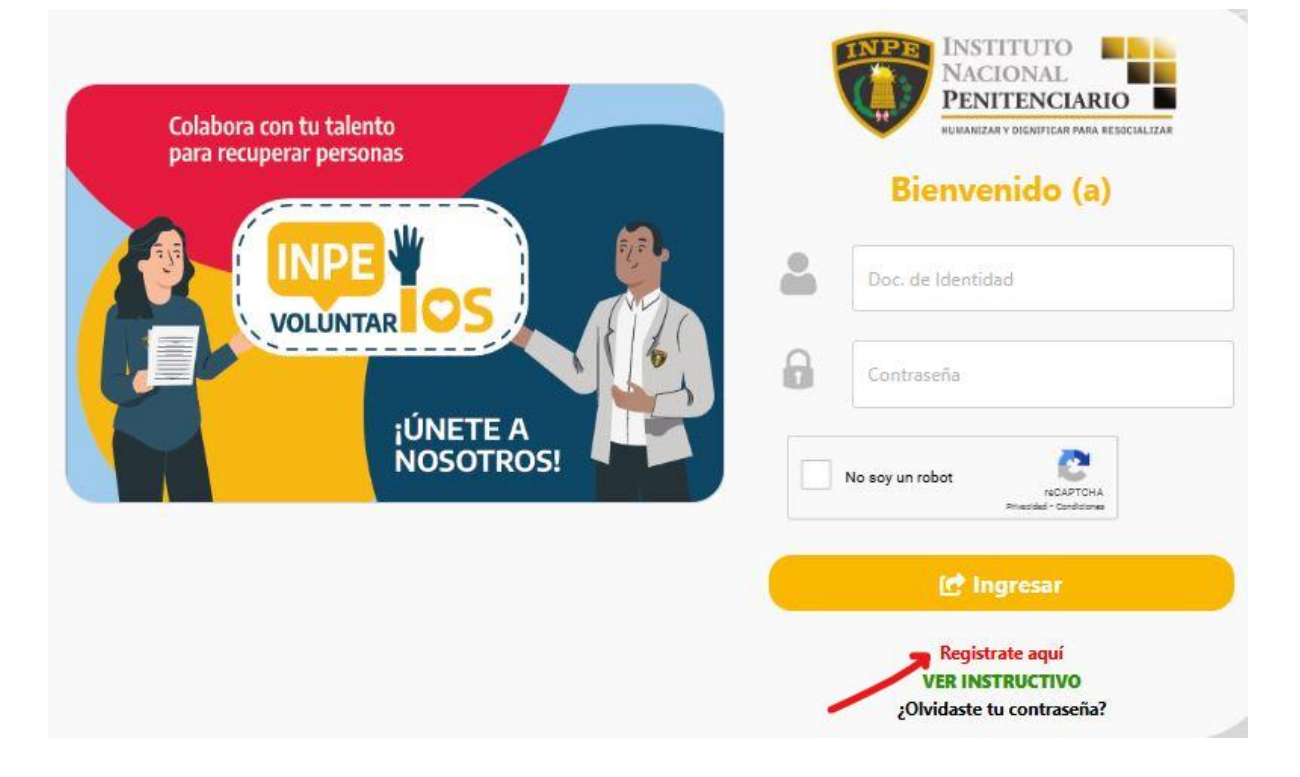

UNIDAD DE RECURSOS HUMANOS

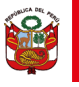

PERÚ

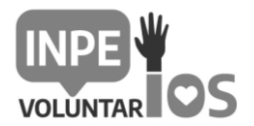

"Decenio de la Igualdad de Oportunidades para Mujeres y Hombres" "Año de la Recuperación y la Consolidación de la Economía Peruana"

4. Registrar su número de DNI, ubigeo y fecha de emisión de su DNI, luego seleccione continuar.

# **REGISTRO DE USUARIO**

| (<br>Número de DNI         | Peruano       | ○ Extra<br>Ubigeo | njero               |                                                                                                    |
|----------------------------|---------------|-------------------|---------------------|----------------------------------------------------------------------------------------------------|
| Ingresar DNI               |               | Ingresa           | r el ubigeo del DNI | Annual and an annual and an annual an annual an an |
| Fecha de emisión de<br>Dia | el DNI<br>Mes |                   | Año                 |                                                                                                    |
| [Seleccione día]           | [Seleccio     | ne mes]           | [Seleccione año]    | 200404 (00000 992.0)                                                                                                    |
|                            | CANC          | ELAR              | CON                 | TINUAR                                                                                                    |
|                            |               |                   |                     |                                                                                                    |

**OBS:** puede ubicar el número de ubigeo en su DNI, en caso de tener DNI Electrónico, podrá ubicarlo en la parte posterior de su DNI.

| Primer Apellido                            | Fecha Inscripción<br>07 10 2006 |
|--------------------------------------------|---------------------------------|
| Segundo Apellido<br>*******<br>Pre Nombres | Fecha Emisión<br>04 05 2013     |
| Nacimiento Fecha y Ubigeo                  | Fecha Caducidad<br>02 06 2026   |
| Sexo Estado civil<br>F S                   | 2                               |
| FS                                         | -                               |

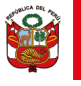

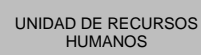

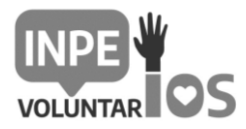

5. Registre su número celular, correo electrónico personal, digite 2 veces su contraseña, por seguridad la contraseña deberá contener letras mayúsculas, minúsculas y números, como mínimo 09 caracteres, luego dar click en "registrar".

## **REGISTRO DE USUARIO**

#### Hola GISELLA LINDA TITO HUARCA:

Finalmente, para completar tu inscripción te solicitamos los siguientes datos que nos permitirán contactarnos contigo:

| Número de celular (*)        | Correo electrónico (*)        |
|------------------------------|-------------------------------|
| Ingrese su número de celular | Ingrese su correo electrónico |

Se le recomienda ingresar su número de celular y correo electrónico personales, preferentemente.

| Crear contraseña:     |     |
|-----------------------|-----|
| Confirmar contraseña: |     |
|                       | - 1 |

Por políticas de seguridad la contraseña deberá contener letras mayúsculas, minúsculas y números, como mínimo 9 caracteres.

(\*) Campos obligatorios

| CANCELAR | REGISTRAR |
|----------|-----------|
|          |           |

6. Se mostrará un mensaje de "usuario registrado satisfactoriamente", click en aceptar.

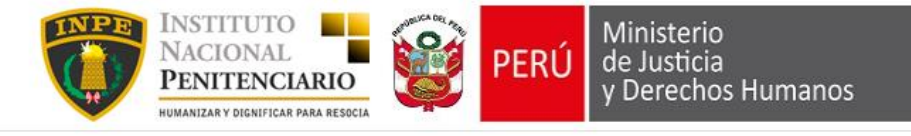

Usuario registrado satisfactoriamente

Haga clic en el botón Aceptar para dirigirlo a la pagina de inicio

Aceptar

UNIDAD DE RECURSOS HUMANOS

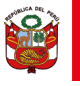

PERÚ

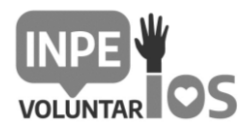

- "Decenio de la Igualdad de Oportunidades para Mujeres y Hombres" "Año de la Recuperación y la Consolidación de la Economía Peruana"
- El sistema le mostrará nuevamente esta pantalla, deberá ingresar su número de documento de identidad, su contraseña, marcar en "No soy un robot", luego "ingresar"

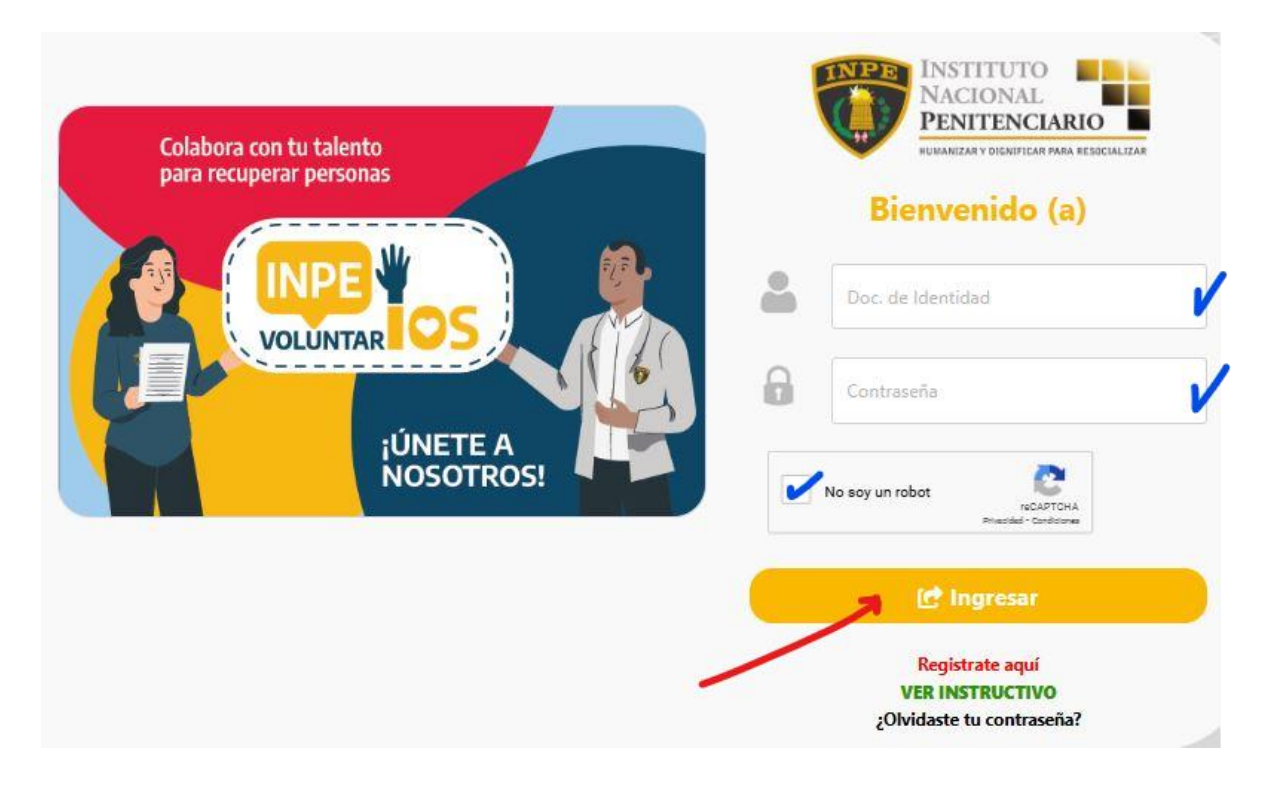

8. Seleccione la convocatoria de voluntariado a la cual postulará. Tener en cuenta **que la postulación se habilitará según la fecha del cronograma.** 

| REGISTRO       | Q CONSULTAS         |                            |
|----------------|---------------------|----------------------------|
| IDENTIFICAC    | IÓN DEL POSTULANTE: |                            |
|                | ,                   |                            |
| DATOS DE       | LA POSTULACION:     |                            |
| nvocatoria (*) |                     |                            |
| SELECCIONE     |                     |                            |
| SELECCIONE     |                     |                            |
| /OL-001-2022-  | INPE                | debe tener formato PDF)(*) |
| /OL-002-2022-  | INPE                |                            |
| /OL-004-2022-  | INPE                |                            |
|                | INPE                |                            |

UNIDAD DE RECURSOS HUMANOS

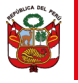

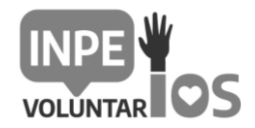

9. Después de seleccionar la convocatoria a la cual postula, deberá adjuntar su expediente de postulación, luego dar click en "enviar"

| I. IDENTIFIC  | ACIÓN DEL POSTUL/      | ANTE:             |                       |                      |       |
|---------------|------------------------|-------------------|-----------------------|----------------------|-------|
| I. DATOS D    | E LA POSTULACIÓI       | N:                |                       |                      |       |
| Convocatoria  | (*)                    |                   |                       |                      |       |
| VOL-001-202   | 2-INPE                 |                   |                       |                      |       |
| diuntar Evne  | diente de Postulación: | (El tamaño límito | as 50MP El archivo do | he tener formate PDI | 51(*) |
| Seleccionar / |                        | Y NOMBRES - Expe  | diente de Postulacion | .pdf                 |       |
|               |                        |                   |                       |                      |       |
|               |                        |                   |                       |                      |       |
|               |                        |                   |                       |                      |       |

**OBS:** tener en cuenta que el **Expediente de postulación** debe contener, los siguientes documentos y en el siguiente orden:

- 1. Anexo 4 Ficha del Postulante a Voluntariado.
- 2. Anexo 5 Modelo de declaración jurada.
- 3. Anexo 15 Declaración Jurada de Parentesco y Nepotismo.
- 4. Anexo 16 Declaración Jurada de no tener intereses en conflicto en el desarrollo de las funciones del voluntario.
- 5. Curriculum vitae simple.
- 6. Documento Nacional de Identidad, pasaporte o carné de extranjería.
- 7. Constancia de estudios universitarios o técnicos y/o constancia de egresado.
- 8. Certificados o constancias de ofimática u otros cursos/capacitaciones.
- 9. Copia del seguro de salud al cual se encuentra afiliado (de ser el caso, opcional).

Presentar su expediente de postulación en un solo archivo en formato PDF, el cual debe ser nítido, legible y no exceder los 50 MB.

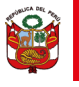

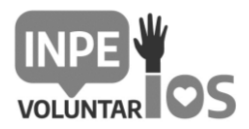

10. Dar click en confirmar y luego en "OK".

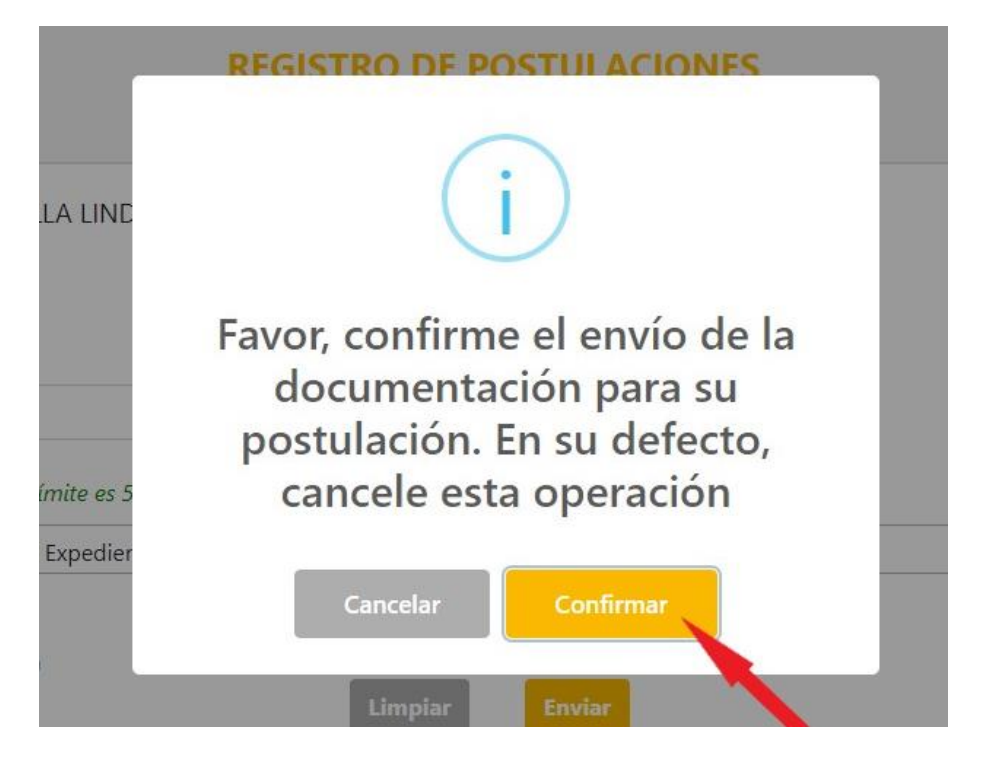

11. Verifique en su correo electrónico registrado si recibió la confirmación de su postulación a la convocatoria de voluntariado.

| Estimado postulante(a):                                                                                        |
|----------------------------------------------------------------------------------------------------|
| Mediante el presente confirmamos su inscripción a la convocatoria de voluntariado en el INPE.                  |
| Convocatoria Postulada:VOL-001-2022-INPE                                                                       |
| Fecha y hora de Postulación: 22/08/2022 12:36:42 PM                                                            |
| Si desea consultar el estado de su postulación ingrese al siguiente link:<br>http://convocatorias.inpe.gob.pe/ |
| Muchas gracias por su participación.<br>Atte,                                                                  |
| INSTITUTO<br>NACIONAL<br>PENITENCIARIO<br>HUMANIZARY DIGNIFICAR PARA RESOCIALIZAR                              |

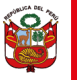

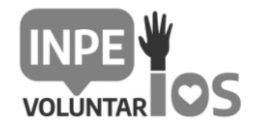

12. Recuerde que puede hacer seguimiento a las convocatorias que postuló en la opción de "CONSULTAS".

|                          |                             |                     |                             |                     |                                          |         |                              | SAL                          |
|--------------------------|-----------------------------|---------------------|-----------------------------|---------------------|------------------------------------------|---------|------------------------------|------------------------------|
|                          |                             |                     | REGIS                       | TRO                 | D DE POST                                | ULACION | ES                           |                              |
| EGISTRO                  |                             | SULTAS              |                             |                     |                                          |         |                              |                              |
|                          |                             |                     |                             |                     |                                          |         |                              |                              |
|                          |                             |                     |                             |                     |                                          |         |                              |                              |
|                          |                             |                     |                             | LISTA               | DO DE POSTULI                            | ACIONES |                              |                              |
|                          |                             |                     |                             | LISTA               | DO DE POSTUL                             | ACIONES |                              |                              |
| Convocato                | ria <sup>11</sup>           | Fecha I             | Postulación                 | LISTA<br>14         | LDO DE POSTUL/<br>Estado<br>Convocatoria | ACIONES | Expediente de<br>Postulación | Resultado<br>Evaluación Curr |
| Convocato<br>VOL-002-202 | ria <sup>11</sup><br>2-INPE | Fecha I<br>22/08/20 | Postulación<br>122 02:45:13 | LISTA<br>TI<br>p.m. | Estado<br>Convocatoria                   | ACIONES | Expediente de<br>Postulación | Resultado<br>Evaluación Curr |

### **RECOMENDACIONES PARA SU POSTULACIÓN**

- 1. SER MAYOR DE EDAD.
- 2. TENER A LA MANO SU CV (documentado), LOS ANEXOS 4 Y 5, SU CONSTANCIA QUE ACREDITE QUE ES ESTUDIANTE UNIVERSITARIO Y/O TECNICO, O CONSTANCIA DE EGRESADO.
- **3.** PUEDE POSTULAR A DOS CONVOCATORIAS COMO MÁXIMO, NO OLVIDE QUE EL SISTEMA DE POSTULACIÓN ESTARÁ ACTIVO LAS 24 HORAS, HASTA LA FECHA DE CIERRE INDICADO EN EL CRONOGRAMA DE LA CONVOCATORIA.
- **4.** LOS ARCHIVOS QUE ADEJUNTE PARA SU POSTULACIÓN DEBERÁN SER NITIDOS Y LEGIBLES, EN FORMATO PDF Y PESAR COMO MÁXIMO 50 MB.
- 5. ASEGÚRESE DE RECIBIR EL MENSAJE DE CONFORMIDAD DE ENVIO DE POSTULACIÓN.
- 6. SI TIENE ALGUNA CONSULTA, ESCRIBIR A: voluntariado@inpe.gob.pe